Αγαπητοί Φοιτητές,

## Για να επιλέξετε συγγράμματα για τα μαθήματα που δηλώνετε, πρέπει να ακολουθήσετε τα παρακάτω βήματα:

- 1. Μπαίνετε στη σελίδα https://books.auth.gr/
- 2. Εμφανίζεται η σελίδα πιστοποίησης του πανεπιστημίου στην οποία εισάγετε το όνομα χρήστη και το κωδικό που σας δόθηκε από το ΚΥΤΠ. Είναι οι ίδιοι κωδικοί με αυτούς που μπαίνετε στο δίκτυο για να κάνετε τη δήλωση σας.
- 3. Εμφανίζεται η δήλωση των μαθημάτων σας.
- 4. Επιλέγετε το σύμβολο του βιβλίου που υπάρχει δεξιά από κάθε μάθημα της δήλωσης, εμφανίζεται η λίστα με τα προτεινόμενα συγγράμματα.
- 5. Επιλέγετε το σύγγραμμα. Βλέπετε δίπλα στο όνομα του μαθήματος που υπάρχει στη δήλωση σας και το όνομα του συγγράμματος που επιλέξατε.

Έχετε τη δυνατότητα να ξαναμπείτε στη δήλωση σας και να κάνετε αλλαγές μέχρι την λήξη της προθεσμίας των δηλώσεων.

Με τη λήξη της προθεσμίας οι δηλώσεις οριστικοποιούνται, και θα εκτυπωθούν καταστάσεις από τους εκδοτικούς οίκους και τη γραμματεία του Τμήματος.

Αναλυτικές οδηγίες υπάρχουν στη σελίδα που θα μπείτε να κάνετε δήλωση, την οποία μπορείτε και να την εκτυπώσετε.

Επίσης αύριο το απόγευμα θα μπουν οδηγίες στη σελίδα του Τμήματος.

Τέλος, οι δηλώσεις σας μπορούν να γίνουν από οπουδήποτε και θα αρχίσουν να γίνονται από αύριο Πέμπτη μεσημέρι 18 Δεκεμβρίου και μέχρι την Κυριακή βράδυ 28 Δεκεμβρίου. Στην συνέχεια στις 29-30 Δεκεμβρίου οι καταστάσεις θα αποσταλούν στους εκδότες, και από τις 30-31 Δεκεμβρίου να παίρνετε τα βιβλία από τους Εκδότες.

Επειδή αυτή η διαδικασία είναι πρωτόγνωρη και γίνεται στο σύνολο της για πρώτη φορά στο ΑΠΘ, πιθανώς να υπάρχουν κάποια προβλήματα.

Με πολλούς χαιρετισμούς για καλές και ειρηνικές γιορτές Ο Πρόεδρος του Τμήματος Φυσικής Καθηγητής Στέργιος Λογοθετίδης